## Geräte Buchung

**Bibliothek** 

## 9. März 2023

- Auf einen der zur Verfügung gestellten Links klicken oder im HfH swisscovery Bibliothekskatalog nach dem gewünschten Gerät suchen.
- Um das Geräte zu bestellen oder zu buchen, müssen Sie sich oben rechts mit Ihrer switch-edu-ID anmelden.
- Klicken Sie auf den Titel des Gerätes, das Sie reservieren möchten und es öffnet sich folgendes Fenster.

| REALIEN<br>Videokamera<br>[Ort nicht ermit | a Sony Cam FDR-AX53<br>ttelbar] : [Verlag nicht ermittelbar]         | 4  |  |  |
|--------------------------------------------|----------------------------------------------------------------------|----|--|--|
| 🛍 Bestand prü                              | ifen HfH Multimedia (Ausleihe nur für HfH-Angehörige) (FDR-AX53) >   |    |  |  |
| Abholung                                   | vor Ort                                                              |    |  |  |
| BESTELLEN:                                 | Andere Ausgabe bestellen                                             |    |  |  |
| Zurück zu den Standorten                   |                                                                      |    |  |  |
| HfH<br>Eventuell verfi<br>von:1 bis:24     | ügbar , Multimedia (Ausleihe nur für HfH-Angehörige) ; FDR-AX53      | ≡≎ |  |  |
| Kostenios                                  | Exemplar ist vorhanden (1 Bestellung) F1 Ausleihe<br>28 Days Loan    | ~  |  |  |
|                                            | Exemplar ist vorhanden (0 Bestellungen) F15 Ausleihe<br>28 Days Loan | ~  |  |  |
|                                            | Exemplar ist vorhanden (0 Bestellungen) F17 Ausleihe<br>28 Days Loan | ~  |  |  |
|                                            | Exemplar ist vorhanden (0 Bestellungen) F18 Ausleihe 28 Days Loan    | ~  |  |  |

• Klicken Sie bei einem Exemplar auf «Ausleihe» und es öffnet sich folgendes Fenster.

| Abholung vor Ort                 |  |  |  |
|----------------------------------|--|--|--|
|                                  |  |  |  |
|                                  |  |  |  |
| Bestelltyp 💿 Bestellen 🔿 Buchung |  |  |  |
| Abholort<br>HfH ▼                |  |  |  |
| Anmerkung                        |  |  |  |
| O Formular zurücksetzen          |  |  |  |
| Bestellung senden                |  |  |  |
|                                  |  |  |  |

- Bleiben Sie auf «Bestellen», wenn Sie das Gerät in den nächsten Tagen haben möchten.
- Klicken Sie auf «Buchung», wenn Sie das Gerät zu einem späteren Zeitpunkt abholen möchten.

| Bestellen                   |                                             |
|-----------------------------|---------------------------------------------|
| Exemplar-Beschreibung<br>F1 | Bestelltyp 🔘 Bestellen 💽 Buchung            |
| Materialart<br>Gerät        | Abholort<br>HfH<br>Verfügbarkeit überprüfen |
|                             | Startdatum                                  |
|                             | * 🗖 Datum 👻                                 |
|                             | Enddatum                                    |
|                             | * Datum •                                   |
|                             | Anmerkung                                   |
|                             | <b>Q</b> Formular zurücksetzen              |
|                             | > Bestellung senden                         |

- Füllen Sie das Formular aus und schicken Sie die Bestellung ab. Eine Woche vor dem Startdatum erhalten Sie von uns eine Abholungseinladung.
- Wenn Sie eine Fehlermeldung erhalten, kann es sein, dass dieses Gerät schon gebucht wurde, versuchen Sie es dann einfach noch einmal mit einem anderen Exemplar.